## CiNii Researchは、文献(論文・本)だけでなく、文献に紐づ く研究データ、研究プロジェクト情報を一括して横断検索できる データベースです

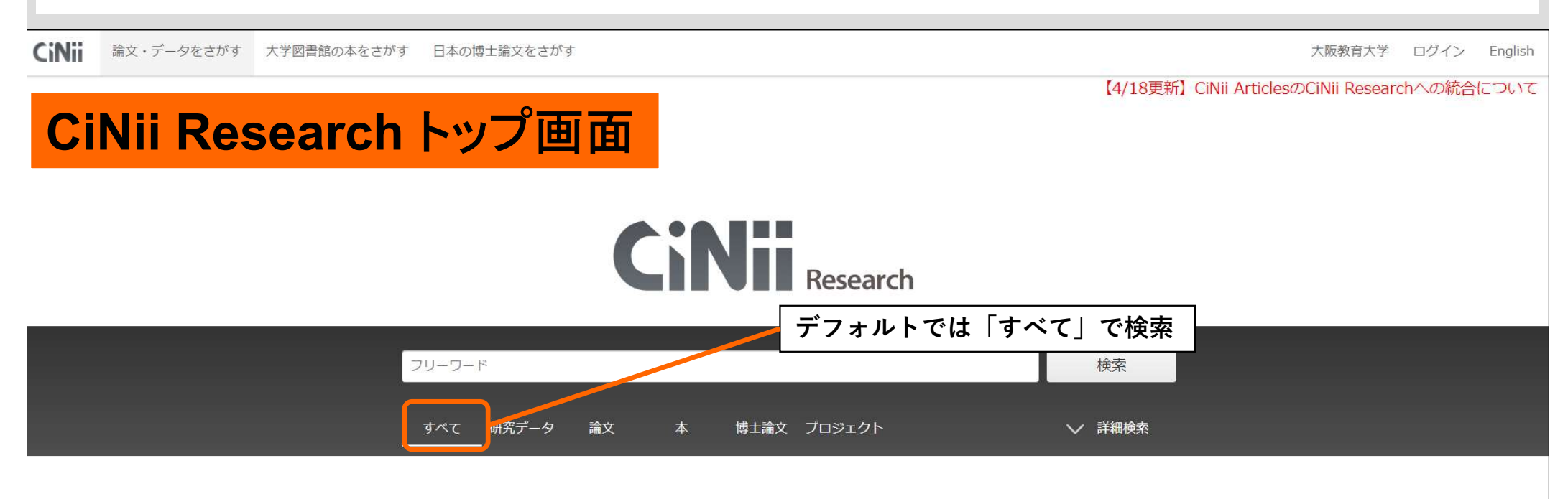

CiNii Researchで入手できるデータは「研究データ」「論文」 「本」「博士論文」等、膨大です。<u>入手したい情報は何か</u>をよく 見極めて上手に使いましょう

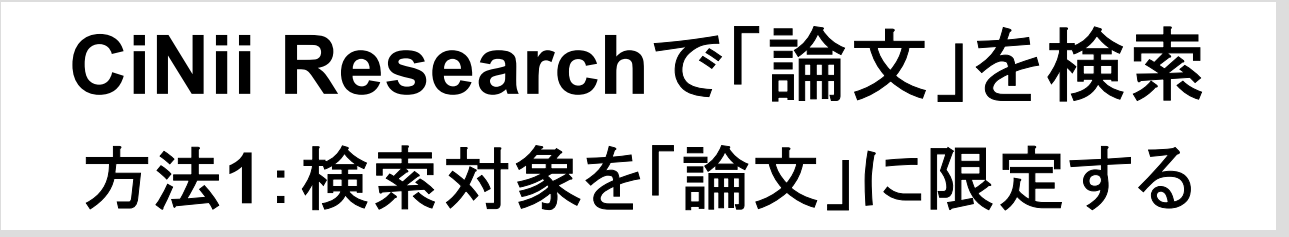

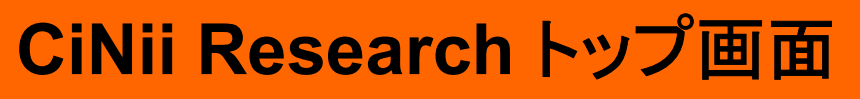

CiNii 論文・データをさがす 大学図書館の本をさがす 日本の博士論文をさがす

大阪教育大学 ログイン English

【4/18更新】CiNii ArticlesのCiNii Researchへの統合について

国立大学法人 大阪教育大学

# 検索の前に、検索対象とするデータ種別を「論文」に限定しておくと便利 **CiNii**<sub>Research</sub>

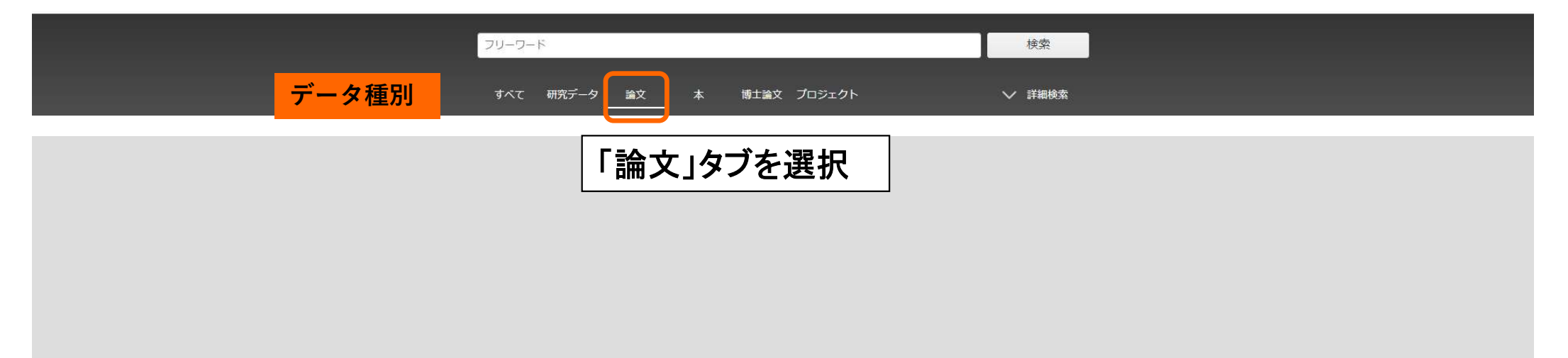

# **CiNii Researchで「論文」を検索** 方法2:検索結果から「論文」を絞り込む

1. フリーワード欄に「デジタル教科書」「活用」などと、キーワードをスペースで区切って入力し、 検索する

国立大学法人 大阪教育大学

2. 検索結果の件数がデータ種別毎に表示 →「論文」を選択する

|                                                                                      | フリーワード欄 デジタル教科書 活用                                                                                                    | 検索                                                                                                    |                                                                                                    |  |
|--------------------------------------------------------------------------------------|----------------------------------------------------------------------------------------------------|----------------------------------------------------------------------------------------------------|----------------------------------------------------------------------------------------------------|--|
|                                                                                      | データ種別 すべて 研究データ 論文<br>499 0 433                                                                                                    | 本 博士論文 プロジェクト<br>16 0 50                                                                                                    | ✔ 詳細検索                                                                                                |  |
| データ種別                                                                                | 検索結果: 433 件                                                                                                    | 1 2 3 … 22 >                                                                                                    | 「論文」の検索結果一覧の表示                                                                                        |  |
| ■ 論文 ⊗                                                                               | ● すべて選択: 新しいウィンドウで開く▼ 実行                                                                                                    | _                                                                                                    | 201                                                                                                   |  |
| <ul> <li>□本</li> <li>16</li> <li>⑦ プロジェクト</li> <li>50</li> <li>本又・本体へのリンク</li> </ul> | □ ■ 小学校外国語科における「読むこと」「書くこと」の  <br>高橋,美由紀,柳,善和 外国語研究 55 135-151, 2022-03-31                                                                                                    | 論文入手の情報はここをクリッ<br>DOI 機関リポジトリ Webで無料で                                                                                                    | ク<br>入手できる場合が多い                                                                                       |  |
| 本文・本体リンクあり 310                                                                       | 機関リボジトリ 大阪教育大学OPAC                                                                                                    | 大阪教育大学OPAC 大教大で入手<br>の取組の特徴に関する一考察(第二報):複数校に                                                                                                    | <mark>できるか調べる</mark><br>Bける指導者用 <mark>デジタル教科書の活用</mark> に焦点を当てた分                                      |  |
| 資源種別         記要論文       31         学術雑誌論文       9         会議発表資料       6             | 渡辺, 尚, 池田, 和正, 太田, 璃那, 渡部, 智喜, 成田, 智哉, 吉田, 航也<br>development, Miyagi University of Education 2 103-115, 2022-<br>2021年3月の第一報では、S市F小学校において指導着用 <b>デジタル</b><br>ジタリ.教好車の妥田に生点を当てて授業実践を実施し、授業の前後に<br>機関リポジトリ | , 大辻, 萌奈美, 中山, 慎也 宮城教育大学情報 <mark>活用</mark> 能力育成機構研<br>03-31<br><mark>教科書</mark> の <mark>活用</mark> に焦点を当てた授業実践を実施し, 授業の前後におし<br>おける質問紙調査を分析した結果, 共通点が浮かび上がった。 | 究紀要 = Research Bulletin of the Institute for information literat<br>ける質問紙調査による分析結果を報告した。令和3年(2021)度は複 |  |
| <ul> <li></li></ul>                                                                  | 日 授業におけるICT活用とデジタル教材の可能性 — SDGs           下田 好行 東洋大学文学部紀要、教育学科編 = THE BUILLETIN OF T           DOI 機関リポジトリ         大阪教育大学OPAC                                                                            | に関連するドキュメンタリーの収集を通して—<br>OYO UNIVERSITY, Faculty of Letters Department of Educatio                                                                           | on 47 33-44, 2022-03                                                                                  |  |

# ■「論文」の検索結果一覧から

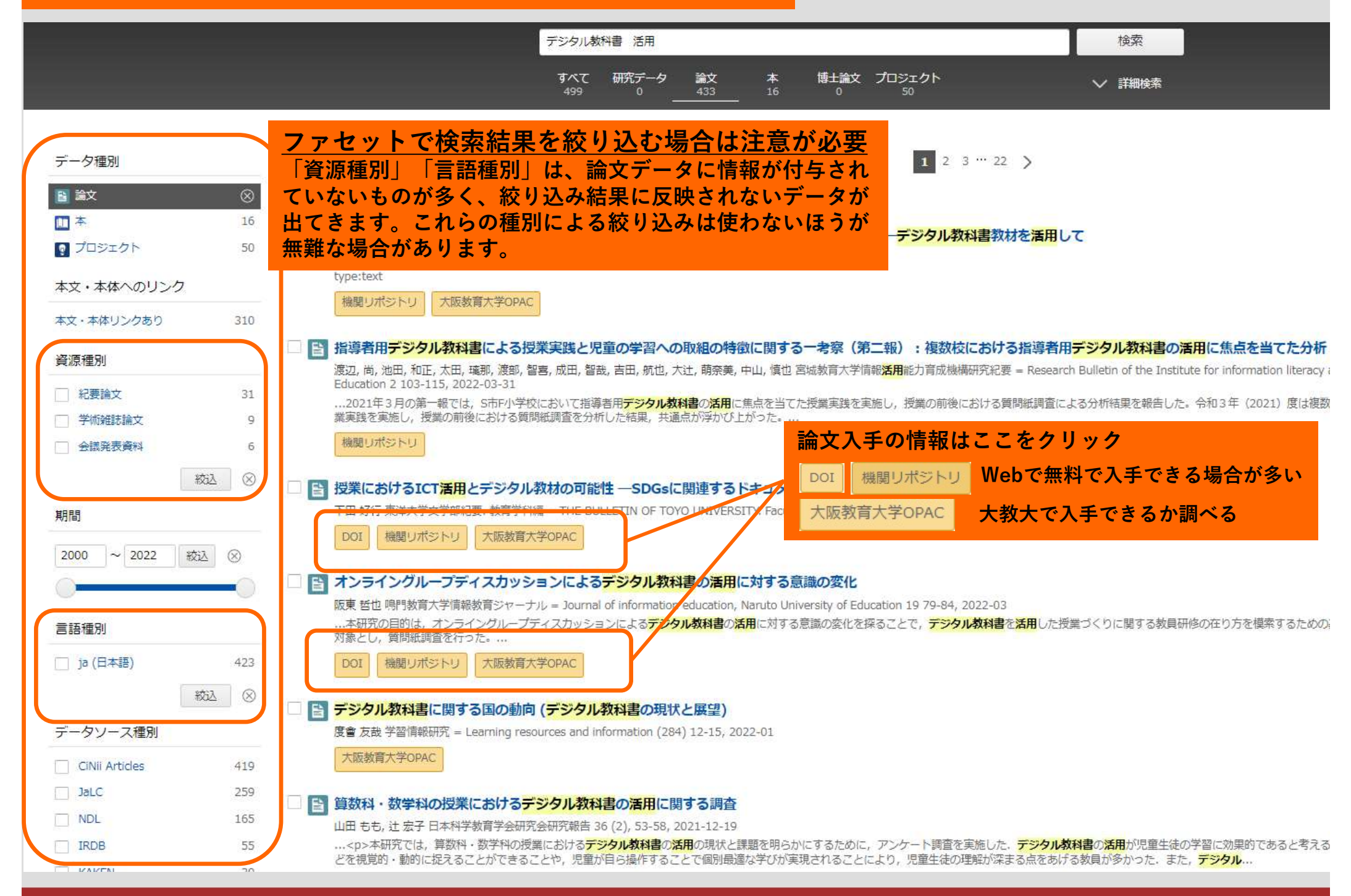

# ■「論文」の検索結果の詳細から

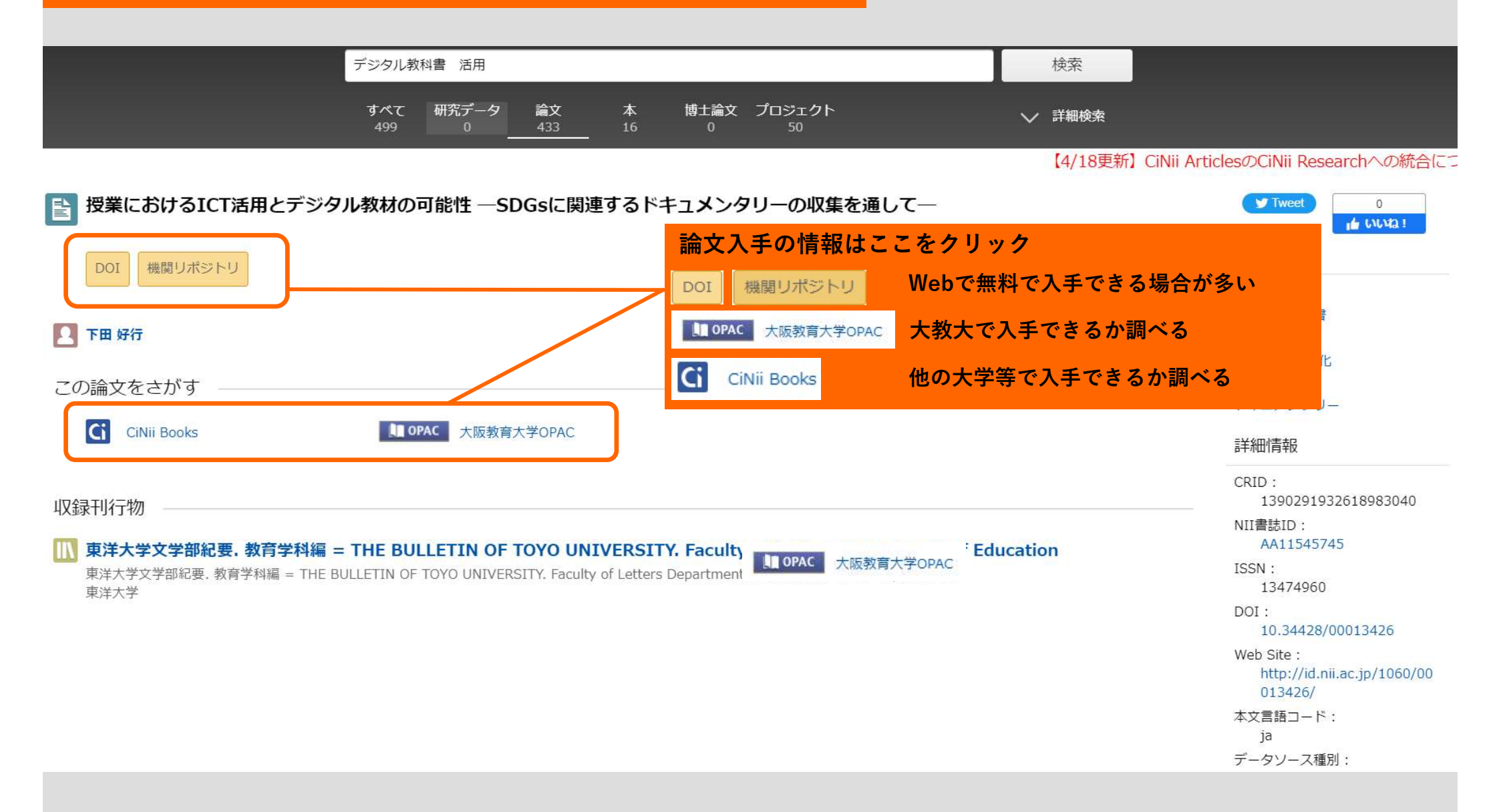

# 学外(自宅等)からのアクセスで

## CiNii Researchの検索結果に「大教大OPAC」を表示させるには

大教大図書館HP>資料検索>データベース(論文等検索) https://www.lib.osaka-kyoiku.ac.jp/?page\_id=103

## データベース 一覧 (国内・海外)

詳細な手順はこちらから

CiNii ResearchQ [学外からのアクセス]学認(PDF:295KB)

日本語を中心とした学術論文のほか外部連携機関・機関リポジトリ等の研究データや

KAKENの研究プロジェクト情報などを含めて横断検索できる.

#### 国立情報学研究所提供

[言語]日本語 [分野]総合 [資料形態]雜誌論文

#### [利用方法等] CiNii Research マニュアル

CINIICOUT

| 以下の手順で表示できます                                                                                                    | たからせい<br>ログイン (Login)                                                                   |  |  |  |
|----------------------------------------------------------------------------------------------------|-----------------------------------------------------------------------------------------|--|--|--|
| 3本の博士論文をさがす 大阪教育大 ログイン E<br>【3/11更新】2022年4月1日からのCiNii ArticlesのCiNii Researchへの統合につ<br>「ログイン』を選択<br>CONDIE Research | Elalish<br>ついて<br>しいて<br>しいて<br>して<br>して<br>して<br>して<br>して<br>して<br>して<br>して<br>して<br>し |  |  |  |
| 検索                                                                                                    | 所編機関:                                                                                   |  |  |  |

## CiNii Researchは、文献(論文・本)だけでなく、文献に紐づ く研究データ、研究プロジェクト情報を一括して横断検索できる データベースです

| CiNii                | 論文・データをさがす | 大学図書館の本をさがす | 日本の博士論文をさがす  |          |      |        |                |                    | 大阪教育大学                         | ログイン    | English |
|----------------------|------------|-------------|--------------|----------|------|--------|----------------|--------------------|--------------------------------|---------|---------|
| Ci                   | Nii Re     | search      | トップ画面        |          |      |        |                | 【4/18更新】           | CiNii Articles<br>CiNii Resear | rchへの統合 | パこついて   |
| <b>CINI</b> Research |            |             |              |          |      |        |                |                    |                                |         |         |
|                      |            |             | フリーワード       |          | 7    | デフォルト  | <b>、</b> では「す∧ | <sup>、</sup> て」で検索 |                                |         |         |
|                      |            | (           | すべて 研究データ 論文 | <b>本</b> | 博士論文 | プロジェクト |                | ∨ 詳細検索             |                                |         |         |

CiNii Researchで入手できるデータは「研究データ」「論文」 「本」「博士論文」等、膨大です。<u>入手したい情報は何か</u>をよく 見極めて上手に使いましょう